## <u>アクティベーションロックの解除</u> について

1. Appleメニュー >「システム設定」の

順に選択します。

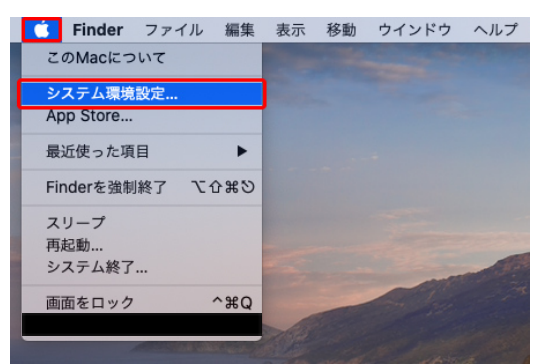

## 2. AppleIDをクリックします。

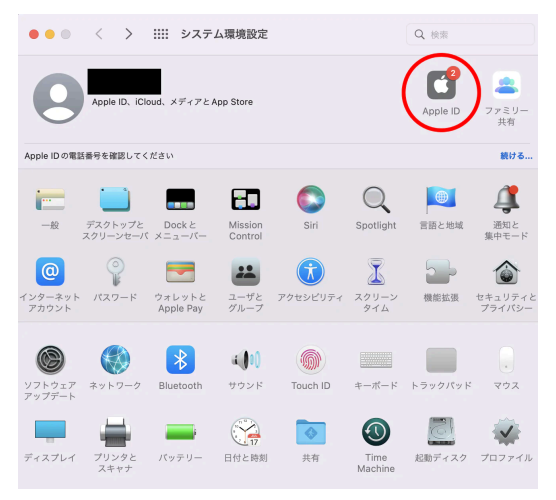

3. 右側で「iCloud」をクリックします。

 macOS Sequoiaでは、「iCloudに 保存する項目」の横にある「すべて表示」を クリックします。次に、「Macを探す」をクリッ クしてオフにします。macOS Sonoma以前 では、右側で「その他のアプリを表示」ボタン をクリックし、「Macを探す」をクリックしてオフ にします。

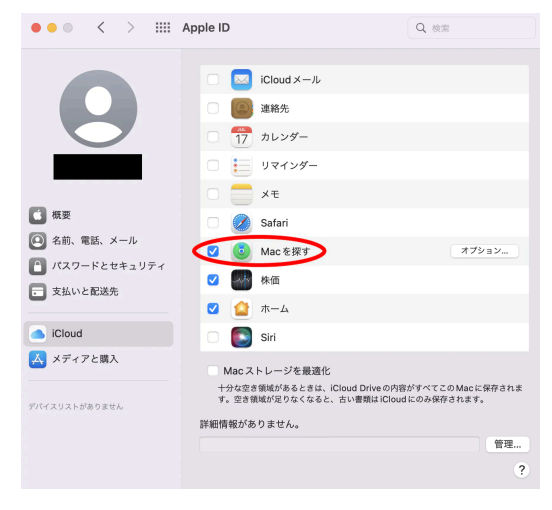

5. 画面の案内に従って、Apple IDの パスワードを入力します。

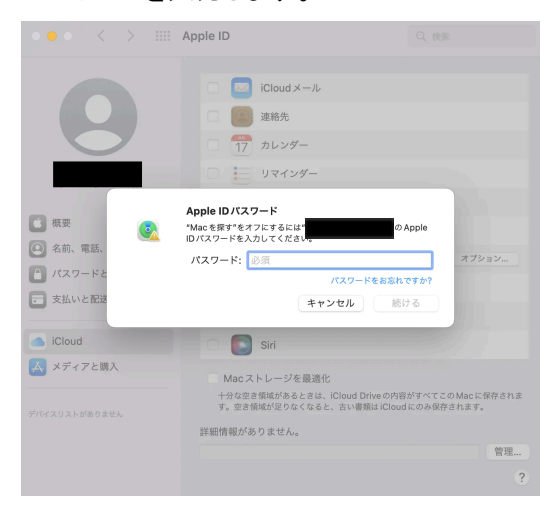

 Apple ID のパスワードを入力し、「
Mac を探す」のチェックが外れていれば完 了です。